## Anmeldung

## Auf der Webseite

Zur Anmeldung unter https://webuntis.com wird der GGD-Account verwendet. Dazu auf der Webseite (am besten mit dem Link aus iServ heraus) den Button "GGD-Account" anklicken und mit den IServ-Zugangdaten anmelden.

| 📰 Startseite - IServ - gymnasium-d 🛛 🛪 🕐 Wa                                    | bUntis Login Seite von Oym. i 🛪 | +                     |  |  | ×            | -  | 0 | 2 | × |
|--------------------------------------------------------------------------------|---------------------------------|-----------------------|--|--|--------------|----|---|---|---|
| ← → C ● achilles.weburntis.com/WebUntis/?school=Gym.+i.d.Glemsaue#/basic/login |                                 |                       |  |  | <b>C</b> . * | 74 |   | ۵ | I |
| =                                                                              | WebUnt                          | <mark>is</mark> Login |  |  |              |    |   |   |   |
|                                                                                |                                 |                       |  |  |              |    |   |   |   |
|                                                                                | GGD-A                           | ccount                |  |  |              |    |   |   |   |
|                                                                                | ode                             | er                    |  |  |              |    |   |   |   |
|                                                                                | Benutzername                    |                       |  |  |              |    |   |   |   |
|                                                                                | Passwort                        | ٢                     |  |  |              |    |   |   |   |
|                                                                                | Log                             |                       |  |  |              |    |   |   |   |
|                                                                                | Passwort w                      | ergenaert?            |  |  |              |    |   |   |   |

Anmelden über den GGD-Account funktioniert nicht (direkt) in der App.

## In der App

Wir empfehlen die Anmeldung per QR-Code. Auf einem PC unter https://webuntis.com anmelden (s.o.) und das Profil aufrufen (über den eigenen Namen unten links).

|                    | -                                        |                                          |         |
|--------------------|------------------------------------------|------------------------------------------|---------|
|                    | A ada.lovelace.test<br>Schüler*in        |                                          |         |
|                    |                                          |                                          |         |
| Oben auf Freigaben | klicken                                  |                                          |         |
| -                  | 🔜 Startseite - IServ - gymnasium-ci 🛪  🤅 | WebUintis × +                            | ~ - O X |
|                    | ← → C  achilles.webuntis.com/;           | 🕑 🕸 🔃 🌲 💷 🖬 😫 🗄                          |         |
|                    | State Gym. Ld. Glemsaue Ditzingen        | Allgemein Kontaktdaten Freigaben         | ?       |
|                    | - Heute                                  | Schüler*innen<br>Teat                    |         |
|                    | 2 Übersicht                              | E-Mail Adresse                           |         |
|                    | Mitteilungen                             | ada.lovelaca.test@gymnasium-ditzingen.de | ×       |
| dann QR-Code anze  | eigen.                                   |                                          |         |
|                    | Allgemein Kontaktd                       | aten Freigaben                           | ?       |
|                    | Zugriff über Untis Mobile                |                                          |         |

Auf dem Handy oder iPad die Untis-App öffnen und Anmelden mit QR-Code anklicken (unten).

Der Untis-App den Zugriff auf die Kamera erlauben. Den QR-Code vom PC-Bildschirm abfotografieren und die angezeigten Daten auf dem iPad bestätigen (**Anmelden**). Die Anmeldung ist abgeschlossen.

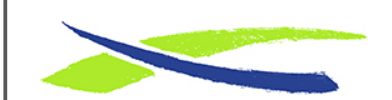

Gymnasium in der Glemsaue https://digiwiki.gymnasium-ditzingen.de/

Link: https://digiwiki.gymnasium-ditzingen.de/webuntis/anmeldung\_l\_s Stand: 12.09.2023 17:10

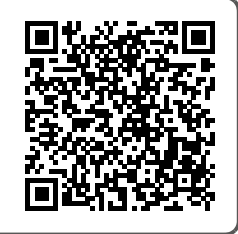